### Installation von UCXLog auf Windows 10

- 1. Download: <u>http://www.ucxlog.org</u>
- 2. Verschiebe die heruntergeladene Zip Datei nach c:\.
- 3. Packe die Datei dort aus: Rechte Maustaste  $\rightarrow$  Alle Extrahieren ...

Durchsuchen...

ZIP-komprimierte Ordner extrahieren

Wählen Sie ein Ziel aus und klicken Sie auf "Extrahieren".

Dateien werden in diesen Ordner extrahiert:

C:\UcxLog

Dateien nach Extrahierung anzeigen

| Extrahieren | Abbrechen |  |
|-------------|-----------|--|
|             |           |  |

4. Danach im Verzeichnis c:\UCXLog die Datei UXCLog.exe ausführen (Doppelklick).

5. "Weitere Informationen" klicken:

# Der Computer wurde durch Windows geschützt

Von Windows Defender SmartScreen wurde der Start einer unbekannten App verhindert. Die Ausführung dieser App stellt u. U. ein Risiko für den PC dar. Weitere Informationen

Nicht ausführen

6. "Trotzdem Ausführen" klicken:

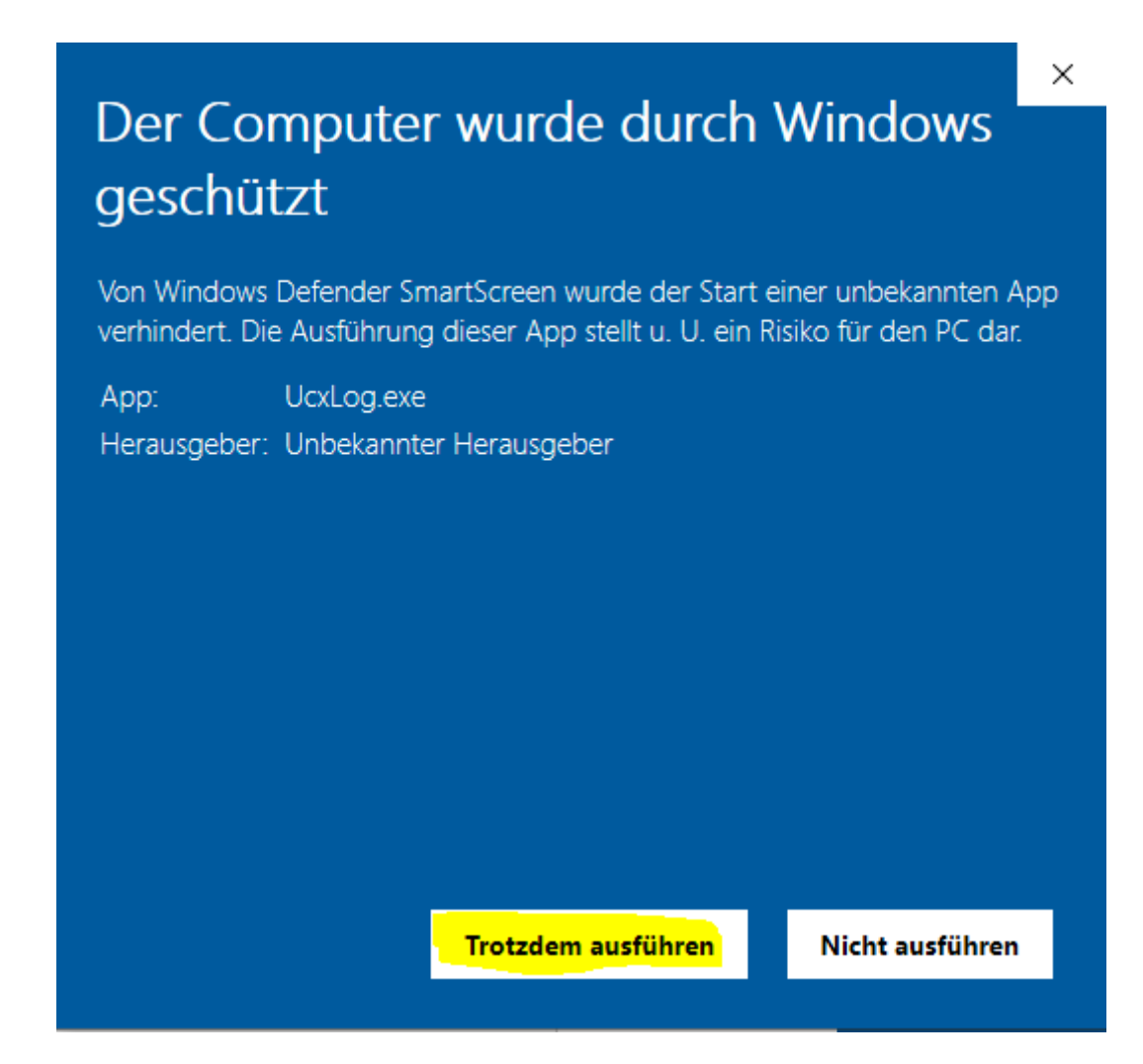

7. Das eigene Rufzeichen eingeben und "Weiter" klicken:

| b Programm Installation UcxLog 7.90                                                                                        |                               | ×      |
|----------------------------------------------------------------------------------------------------|-------------------------------|--------|
| Diese Installation verändert keinesfalls Log-Daten o                                                                       | der Einstellungen von UcxLog. |        |
| Rufzeichen DL70AFUG                                                                                                    |                               |        |
| Hilfe + Tips :                                                                                                    |                               |        |
| Pro Haupt-Rufzeichen (Heimat-Rufzeichen, Klubstations-Rufzeichen, Rufze<br>sollte jeweils ein Log angelegt werden.         | ichen in einem anderen Land): |        |
| Dieses enthält auch die QSOs unter inländischen Portabel-Rufzeichen, die in<br>durch einen "Operator" unterschieden werden | nnerhalb des Logs             |        |
|                                                                                                    |                               |        |
|                                                                                                    |                               |        |
|                                                                                                    |                               |        |
|                                                                                                    |                               |        |
| 1                                                                                                    |                               |        |
| Abbruch                                                                                                    | Back                          | Weiter |

8. Im nächsten Schritt die Nutzung von c:\UCXLog mit "Weiter" betätigen:

| 😓 Programm Installation UcxLog 7.90                                                                                                    | ×                                                                   |
|----------------------------------------------------------------------------------------------------|---------------------------------------------------------------------|
| Diese Installation verändert keinesfalls Log-Daten o                                                                                                    | oder Einstellungen von UcxLog.                                      |
| UcxLog Programm Verzeichnis                                                                                                    |                                                                     |
| E C: [] VUcxLog                                                                                                    |                                                                     |
| = Aktuelles Quell-Verzeichnis.                                                                                                    |                                                                     |
| Hilfe + Tips :                                                                                                    |                                                                     |
| Das UcxLog Programm-Verzeichnis ist auf jedem PC nur einmal erforderlic<br>Es sollte auf einer Festplatte liegen, wenn vorhanden, besser Laufwerk D:<br>Der angemeldete Benutzter braucht keine Administratorrechte, muß aber in<br>NICHT VERWENDEN: C:\Programme, C:\Program Files, C:\Windows<br>Geeignet sind z.B.:<br>C:\UcxLog,<br>C:\Benutzer\ <benutzername>\UcxLog,<br/>D:\UcxLog,<br/>C:\Dokumente und Einstellungen\<benutzername>\UcxLog</benutzername></benutzername> | th.<br>t als C:.<br>n diesem Verzeichnis reale Schreibrechte haben. |
| Abbruch                                                                                                    | Back Weiter                                                         |

#### 9. Wieder "Weiter" klicken:

| 😓 Programm Installation UcxLog 7.90                                                                                                    |                                                                          | ×                |
|----------------------------------------------------------------------------------------------------|--------------------------------------------------------------------------|------------------|
| Diese Installation verändert keinesfalls Log-Daten                                                                                                    | oder Einstellungen von Ucx                                               | Log.             |
| Log-Daten-Verzeichnis                                                                                                    |                                                                          |                  |
| C: [] VCxLog\Logs\DL70AFUG                                                                                                    |                                                                          |                  |
| Neues Log-Verzeichnis                                                                                                    |                                                                          |                  |
| Hilfe + Tips :                                                                                                    |                                                                          |                  |
| Pro LOG wird ein eigenes Log-Daten-Verzeichnis benötigt.<br>(Ein LOG enthält alle QSOs aus demselben Land von allen eigenen Rufze<br>Es sollte auf einer Festplatte liegen, wenn vorhanden, besser Laufwerk D<br>Der angemeldete Benutzter braucht keine Administratorrechte, muß aber in<br>NICHT VERWENDEN: C:\Programme, C:\Program Files, C:\Windows<br>Geeignet sind z.B.:<br>C:\UcxLog<br>C:\Benutzer\ <benutzername>\Logs<br/>D:\UcxLog<br/>C:\Dokumente und Einstellungen\<benutzername>\Logs\</benutzername></benutzername> | eichen incl. portabel)<br>): als C:.<br>n diesem Verzeichnis reale Schre | eibrechte haben. |
| Abbruch                                                                                                    | Back                                                                     | Weiter           |

## 10. "Fertigstellen" klicken:

| 🙀 Programm Installation UcxLog 7.90                                                                                                    | ×                         |
|----------------------------------------------------------------------------------------------------|---------------------------|
| Diese Installation verändert keinesfalls Log-Daten oder                                                                                       | Einstellungen von UcxLog. |
| Erzeuge Verknüpfung Desktop 💌                                                                                                    | [                         |
| Hilfe + Tips :                                                                                                    |                           |
| Diese Verknüpfung ist NOTWENDIG, um das installierte Log zu starten.                                                                          |                           |
| Bei mehreren Logs wird damit das gewünschte Log ausgewählt.<br>Es wird empfohlen, den Ort "Desktop" zu wählen, der ein Start-Icon auf der Arb | eitsfläche erzeugt.       |
|                                                                                                    |                           |
|                                                                                                    |                           |
| 1                                                                                                    |                           |
| Abbruch                                                                                                    | Back Fertigstellen        |

#### 11. Installation mit "Fertig" abschließen:

| 😓 Programm Installation UcxLog 7.90                                                                                                    | ×                             |
|----------------------------------------------------------------------------------------------------|-------------------------------|
| Diese Installation verändert keinesfalls Log-Daten oc<br>Hilfe + Tins :                                                                                                    | der Einstellungen von UcxLog. |
| Programm-Verzeichnis (Ziel) gefunden.<br>Keine Dateien zu kopieren (Programm-Verzeichnis = Quell-Verzeichnis)<br>Log-Daten-Verzeichnis angelegt.<br>Log-Daten-Verzeichnis initialisiert für DL70AFUG<br>Verknüpfung DL70AFUG auf Desktop erstellt.<br>I UcxLog nur durch Öffnen dieser Verknüpfung starten III |                               |
| Abbruch                                                                                                    | Back                          |

12. Auf dem Desktop befindet sich jetzt ein Icon mit Deinem Rufzeichen. Damit kann UCXLog gestartet werden. Beim ersten Start ist die Lizenzvereinbarung zu akzeptieren:

| 😓 Disclaimer — 🗆 🗙                                                                                                    |
|----------------------------------------------------------------------------------------------------|
| UcxLog (C)2001-2019 von B.Bruhn, DL7UCX                                                                                                    |
| <pre>!!! UcxLog ist SHAREWARE ab Version 7 !!!</pre>                                                                                                    |
| Nach einer Erprobungszeit wird der Benutzer zur Registrierung<br>aufgefordert,<br>Einzelheiten siehe unten "Lizensierung".                                                                                                    |
| Der Benutzer muß folgendem Haftungsauschluß zustimmen:<br>************************************                                                                                                    |
| <ul> <li>* Die Software wird "wie sie ist" und ohne jede</li> <li>Gewährleistung *</li> <li>* zur Verfügung gestellt. Für jeglichen direkten oder</li> <li>indirekten *</li> <li>* Schaden kann der Autor nicht haftbar gemacht werden.</li> </ul> |
| No Yes, Lagree                                                                                                    |

13. Im nächsten Schritt ist das Backup Verzeichnis festzulegen, welches sich am besten auf einem externen Laufwerk wie ein USB Stick befindet:

| Backup-Verzeichnis wählen                                                                                                    | >                    | < |
|----------------------------------------------------------------------------------------------------|----------------------|---|
| Drive                                                                                                    | File (mask)<br>*.UCX | ſ |
| Directory     Divectory     Divectory     Divectory     Divectory     Divectory     Divectory     Divectory     Divectory      Divectory      Divectory     Divectory     Divectory     Divectory     Divectory     Divectory     Divectory     Divectory     Divectory     Divectory     Divectory     Divectory     Divectory      Divectory       Divectory      Divectory | Files                | r |
| Create new subdirectory Create                                                                                                    | Help Escape Ok       |   |

14. Danach komplettiert man die Angaben zur eigenen Station:

| eneral   Transceivers   Oth | er Interfaces   Special   Colors / | ISL   Band Plan                                                                                  |  |
|-----------------------------|------------------------------------|--------------------------------------------------------------------------------------------------|--|
| DL70AFUG                    | d. Rep. of Germany                 | Locator JO31KK<br>Longitude 888 ° E                                                              |  |
|                             | Seir-Determination                 | Latitude 51.44 ° N                                                                               |  |
| Load Databases              | Manager V Member                   | Latitude     51.44     • N       Help Language     Program Language       • German     • English |  |

15. Der nächste Schritt ist das Einrichten eines Contests, das wird in einem getrennten Dokument beschrieben.